# How to Configure Received Notification Using In-App Notification Scheme

## Overview

In-App & Desktop Notifications for Jira sends notifications depending on In-App Notification Scheme, to change how notifications are received you can create new Notification Scheme and add it to the In-App project settings as shown below:

## **Quick Steps**

| Step # | Action                                                               |
|--------|----------------------------------------------------------------------|
| 1      | Choose your Project and go to Project Settings.                      |
| 2      | On the side menu look for In App Notification Schemes                |
| 3      | Choose your preferred notification scheme to apply to In app add-on. |

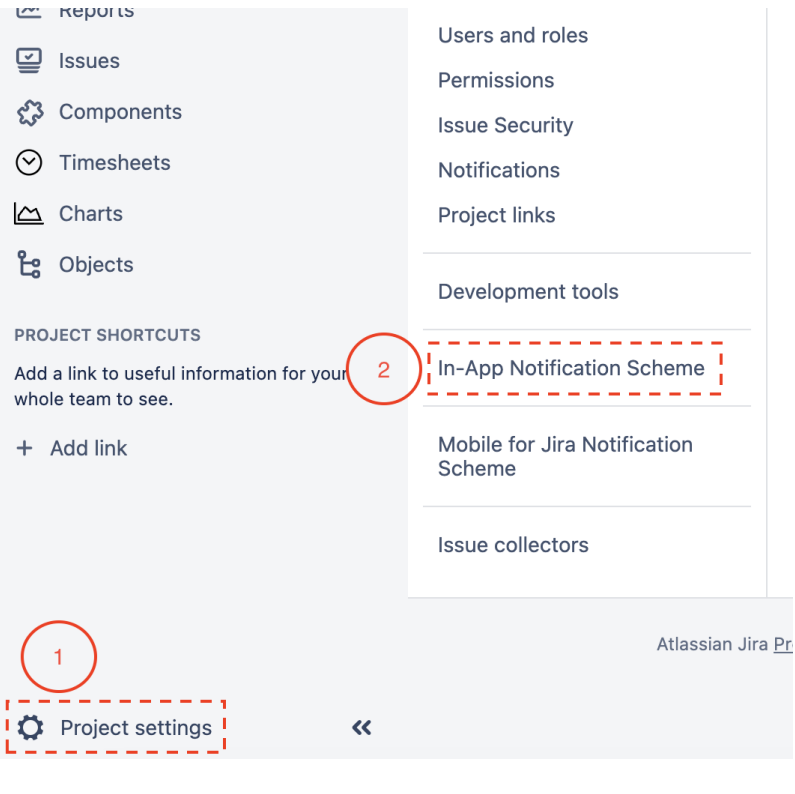

### **Project settings**

| Summary<br>Details | The notification scheme selected below will define how notifications are configured for this project by In-App & Desktop Notifications for Jira. |
|--------------------|----------------------------------------------------------------------------------------------------|
| Audit log          | Lin Ann Matification Cohome                                                                                                    |
| Re-index project   | in-App Noulication Scheme •                                                                                                    |
| Delete project     | 3                                                                                                    |
| Issue types        |                                                                                                    |
| - Bug              |                                                                                                    |
| – Epic             |                                                                                                    |
| - Story            |                                                                                                    |
| - Sub-task         |                                                                                                    |
| Task               |                                                                                                    |
|                    |                                                                                                    |

#### **Related Content**

- How to Configure In App & Desktop Notifications (In-App & Desktop Notifications for Jira)
  How to Activate the License for In App & Desktop Notifications for Jira (In-App & Desktop Notifications for Jira)
  How to Install In App & Desktop Notifications (In-App & Desktop Notifications for Jira)